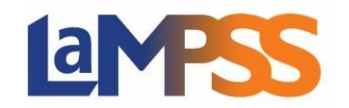

All applications are required to be verified to ensure they are complete. This process is required to advance the application. If additional information is required for the application, users will be contacted to advise what information is missing. Once the information has been resubmitted, the verification process can re-start.

## How to Re-Submit an Application:

An 'Action Required' notification will be listed on the 'Organization' and 'Agreement' homepages. The notification will advise users that a resubmission has been requested. The user who submitted the application is able to click on 'Action Required' to navigate to the application form.

Users are also able to navigate to the form from the user homepage. Select 'View/Access In-Progress Forms' under the 'Apply for Funding' section in the left navigation menu.

| User Home Page                                                                    | En                                                                                                    | glish / French |
|-----------------------------------------------------------------------------------|----------------------------------------------------------------------------------------------------|----------------|
| My Organization                                                                   | You are logged in as working as<br>Organization Contact                                                                                  |                |
| Organization Home                                                                 | Broadcast Messages                                                                                                    |                |
| Notification Actions 📚                                                            | Instructions                                                                                                    |                |
| Apply for Funding<br>Programs and Services<br>View / Access In-<br>Progress Forms | Select Organization Home from the side menus to:<br>• View active agreements<br>• Apply for funding<br>• Update organization information |                |
|                                                                                   | Display an Agreement/Case                                                                                                    |                |
| My Account 🔊                                                                      | Agrmnt/Case ID: Display                                                                                                    |                |
| Password                                                                          | My Notifications                                                                                                    |                |
| Recent<br>Agrmnts/Cases                                                           | Due:     All Overdue + 1 month v     Program:     - select -       No notifications returned                                             |                |
| Recent Forms 📚                                                                    | LaMPSS-EXT-TRAIN01 Privilege Set IDs: 100204                                                                                             | 4.3            |

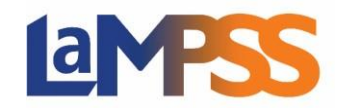

On the organization forms page, select 'Requires More Info' under 'Form Status' and click the 'Search' button.

| LaMPSS Orga<br>Name:                                            | anization #:                                 | U<br>TIME TRAVEL #              | MC                                                                                    | 2            |
|-----------------------------------------------------------------|----------------------------------------------|---------------------------------|---------------------------------------------------------------------------------------|--------------|
| Organization Form                                               | ns Search                                    |                                 |                                                                                       |              |
| Form Type:<br>Program:<br>Agreement Id:<br>Date Range:<br>Name: | - select - V<br>- select - V<br>- select - V | Form Status:<br>From:<br>Owner: | In Progress; Requires More Info In Progress Requires More Info Submitted - select - ✓ | )<br>)<br>31 |
| Organization Form                                               | ns Results                                   |                                 |                                                                                       |              |
| No Forms returned                                               |                                              |                                 |                                                                                       |              |
|                                                                 |                                              |                                 |                                                                                       | Cancel 😵     |

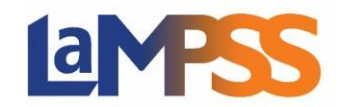

Under the 'Organization Forms Results' section, all applications that have been submitted and require additional information are listed. Only the user with 'Owner/Submit' form access can resubmit the application for the organization.

| LaMPSS Orga<br>Name:                                            | anization #:                                             |              |                            | 2                            |
|-----------------------------------------------------------------|----------------------------------------------------------|--------------|----------------------------|------------------------------|
| Organization Form                                               | ns Search                                                |              |                            |                              |
| Form Type:<br>Program:<br>Agreement Id:<br>Date Range:<br>Name: | - select - v<br>- select -<br>- select - v<br>- select - | Form Status: | In Progress; Requires      | More Info                    |
| Organization For                                                | ms Results                                               |              |                            |                              |
| Name                                                            | Type /<br>Progr                                          | am           | Form Status /<br>Agrmnt Id | Date Updated /<br>Due Date   |
| Application F                                                   | Applica                                                  | tion Form    | Requires More<br>Info      | Dec 21, 2022<br>Jan 31, 2023 |
| Displaying Forms 1 o                                            | of 1                                                     |              |                            |                              |

To amend who has access to a particular form, review the **How to Manage Form Access** guide.

Click on the application form to be resubmitted. Users will then be navigated back to LaMPSS Online to make necessary changes.

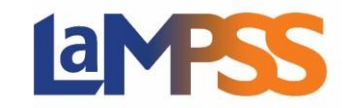

To view or download a summary of the application, to ensure all updates have been completed, navigate to the 'Form Summary' section of the form and click the 'View/Download Summary' button. To submit the application, click 'Submit'.

| Application Form                                                                                                    |  |  |  |  |  |
|----------------------------------------------------------------------------------------------------|--|--|--|--|--|
|                                                                                                    |  |  |  |  |  |
| Agreement ID Status<br>Requires More Info                                                                                              |  |  |  |  |  |
| Step 6 of 6 💌                                                                                                    |  |  |  |  |  |
| Form Summary                                                                                                    |  |  |  |  |  |
| Your form appears to be ready for submission.                                                                                          |  |  |  |  |  |
| It is recommended that all information be reviewed carefully prior to submission to ensure the required information has been provided. |  |  |  |  |  |
| To view / print a copy, please click View / Download Summary below.                                                                    |  |  |  |  |  |
| If you feel ready to submit, please click Submit.                                                                                      |  |  |  |  |  |
| View/Download Summary Submit                                                                                                    |  |  |  |  |  |

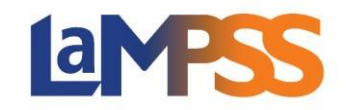

Once the application has been submitted, the user will receive a message that the submission was successful.

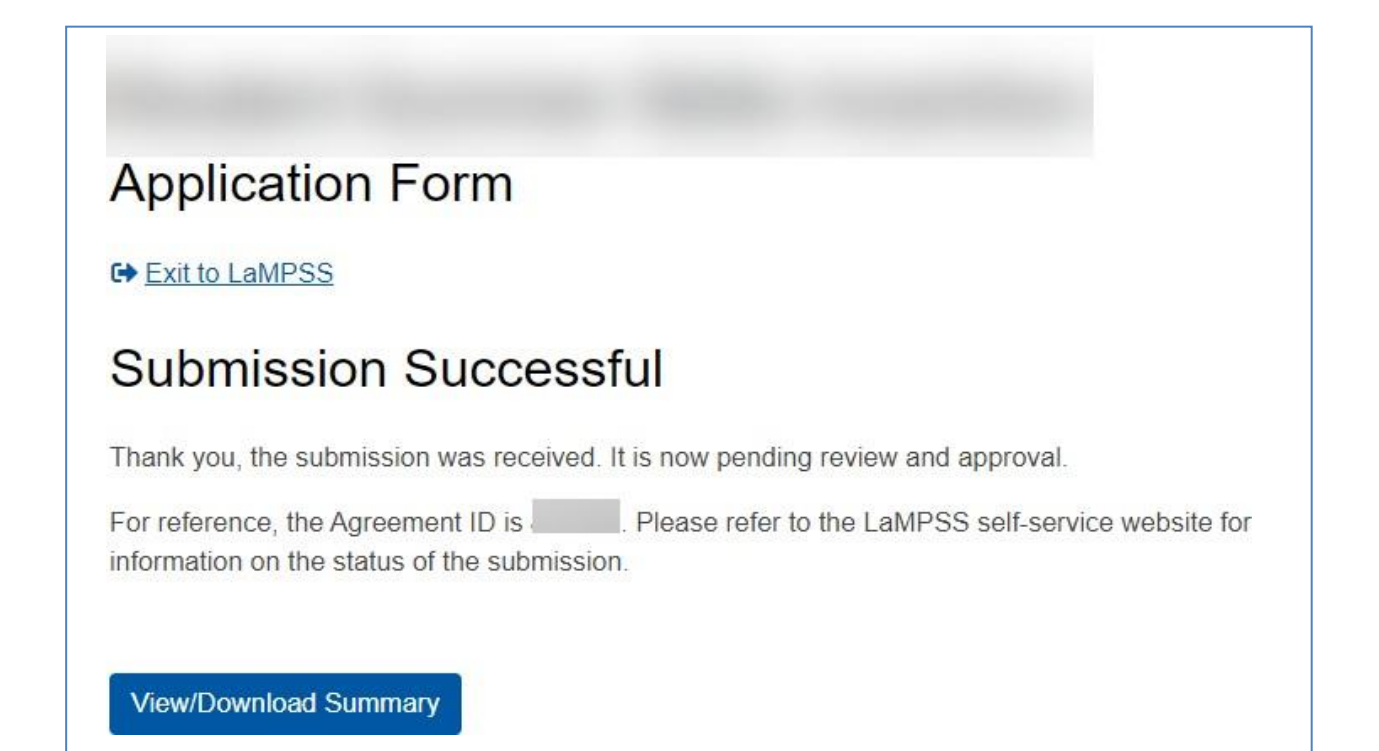